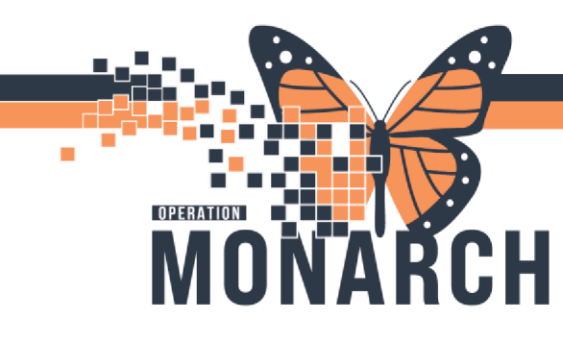

# **TIP SHEET** HOSPITAL INFORMATION SYSTEM (HIS)

#### INPATIENT DEATH DOCUMENTATION

When a patient is deceased and is pronounced by provider (or nurse if provider not present) these steps are to be followed within the domain after all EOL patient care steps are met:

 Following a patient death, the first step is to have a "Discharge Order" placed on the patient. The prescriber or the nurse can place this order (nurse can place if the prescriber is not present). If a nurse is placing the order, they must use the "Clinical Intervention" communication type when placing the order. Nurse must choose correct "Discharge Patient To" option in the drop-down box. Once the order details are complete, the nurse must select "Sign".

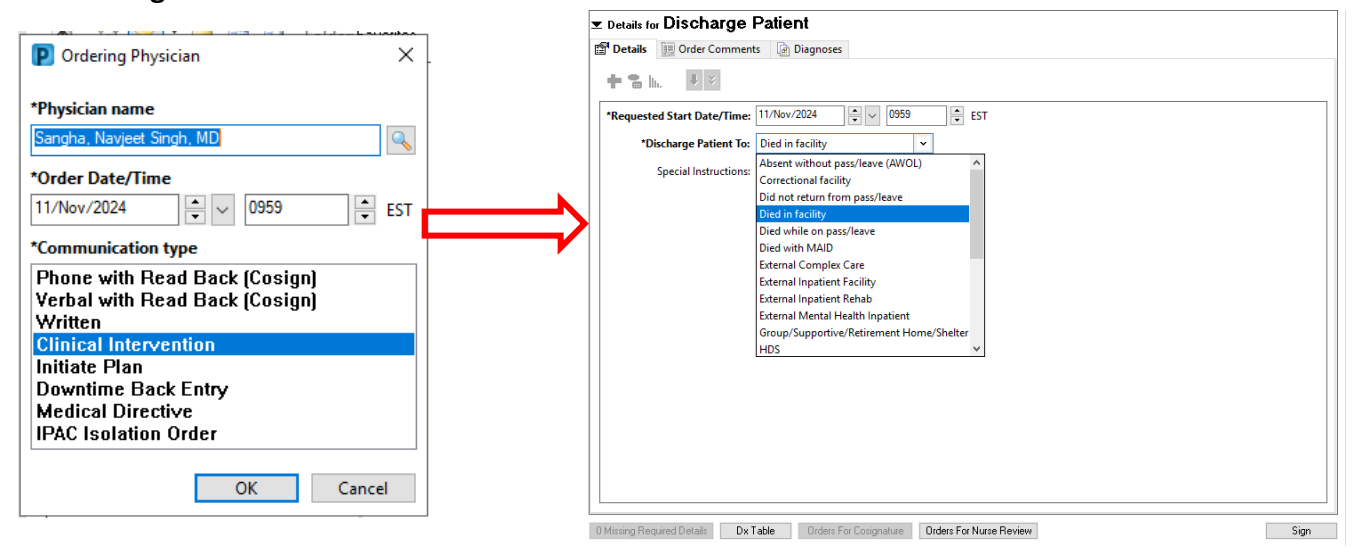

2. The next steps following a patient death is to contact Trillium Gift of Life Network (TGLN). The paper form will remain available to supplement calls when obtaining the TGLN number. Once a TGLN number is obtained, it can then be documented in the Trillium Gift of Life Notification section of Interactive View and I&O. For Adults, this band is location in the Adult ICU Quick View/Adult Quick View band. For pediatric nurses the band is location in the Pediatric Systems Assessment band.

| X Adult ICU Quick View                                         |                                                   |
|----------------------------------------------------------------|---------------------------------------------------|
| Transfer of Care                                               |                                                   |
| Provider Notification<br>Activities of Daily Living            | Find Item  Critical High Low Abnormal Unauth Flag |
| Environmental Safety Management<br>Measurements<br>Vital Signs | Result Comments Rag Date Perform                  |
| O2 Therapy/Titration<br>Cardiac Rhythm Analysis<br>NEWS        | 4/Nov/2024<br>13:20                               |
| Pain Assessment                                                | Triggers met for referral to TGLN?                |
| Pain Evaluation                                                | TGLN #                                            |
| Glucose Capillary Blood Point of Care                          | Details                                           |
| Restraint Episode                                              | TGL Form Completed                                |
| Restraint Evaluation                                           | TGL Call Placed                                   |
| Restraint Debriefing                                           |                                                   |
| Trillium Gift of Life Notification                             |                                                   |
| Critical Event                                                 |                                                   |
|                                                                |                                                   |

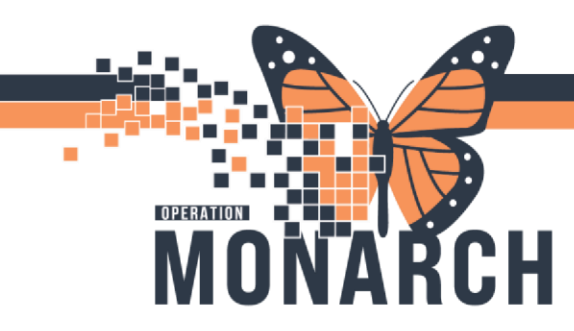

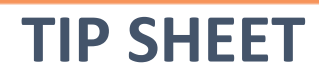

**NOTE:** If the Trillium Gift of Life Notification is not visible in the band, you can add it in by clicking the Customize View icon searching for the dta, and selecting the check mark to add it onto view and click OK. See the image below.

| Result                 | 😰 ZZINA, MACKE                      | NZIE ANN - 11002916    | .n/        |                       |      |
|------------------------|-------------------------------------|------------------------|------------|-----------------------|------|
|                        | Customize Pref                      | erences Dynamic Groups |            |                       |      |
| vital signs            | Display Nam                         | 1                      | On View    | Default Open          | 1    |
| Temperature Avillani   | Restraint Deb                       | riefing                | P          |                       |      |
| Anical Heart Rate      | Community !                         | Services               | Ö          | ñ                     |      |
| Peripheral Pulse Rate  | Trillium Gift e                     | of Life Notification   |            | E E                   | 1.   |
| Heart Rate Automatic   | Critical Event                      |                        |            | ö                     |      |
| Respiratory Rate       |                                     |                        |            | 100                   |      |
| Respiratory Effort     | Search for Item-                    | Trillium               |            |                       |      |
| SpO2                   | Search ten merte                    |                        |            |                       |      |
| SpO2 Location          | and the second                      |                        |            |                       |      |
| SBP/DBP Cuff           | In Section: Cardiac Rhythm Analysis |                        |            |                       |      |
| Mean Arterial Pressure |                                     |                        |            |                       |      |
| Cuff Location          |                                     |                        |            | and the second second | _    |
| Right Draccura Mathe   |                                     | Collapse All           | Expand All | OK Can                | icel |

3. Once the TGLN documentation is completed document the death record by clicking on the

AdHoc button on the top tool bar. Navigate to Admission/Transfer/Discharge folder and select Death Record then select chart to launch the PowerForm.

| Admission/I ransfer/Discharge     Assessments     Interventions/Care     Inpatient BSO/GAP     Outpatient Paediatrics     All Items | <ul> <li>Admission History Adult</li> <li>Admission History Paediatric</li> <li>Contact Information</li> <li>Death Record</li> <li>Facility Transfer</li> <li>Gals of Care Discussion</li> <li>Infectious Disease Risk Screening</li> <li>Non Urgent Patient Transportation</li> <li>Nor Urgent Patient Transportation</li> <li>Nor Using Discharge Summary</li> <li>P.I.E.C.E.S Shared Care Plan</li> <li>Pre Operative Checklist</li> <li>Pre Procedure Checklist END0</li> <li>CLCL Preprocedure Assessment Comprehensive</li> </ul> |   |
|----------------------------------------------------------------------------------------------------|----------------------------------------------------------------------------------------------------|---|
|                                                                                                    | <                                                                                                    | ) |

niagarahealth

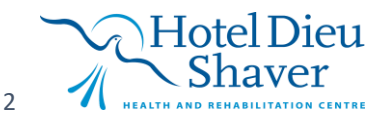

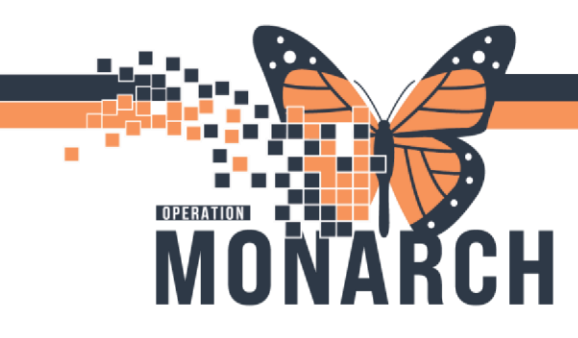

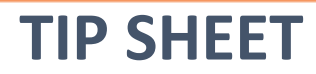

|                    |                                                                                                    |                                                                                                    | 4.0 mm                                                              | Show Sign Confirmation      |
|--------------------|----------------------------------------------------------------------------------------------------|----------------------------------------------------------------------------------------------------|---------------------------------------------------------------------|-----------------------------|
| Performed on: 04   | /Nov/2024 - V 15:14 EST                                                                                                    |                                                                                                    | By: NHS Te                                                          | st03, Nurse - Critical Care |
| Notification       | Notification of De                                                                                                    | ath                                                                                                    |                                                                     |                             |
| Coroner            |                                                                                                    |                                                                                                    |                                                                     |                             |
| Infectious Disease | Pronounced By                                                                                                    | Date/Time of Death                                                                                                    | Name of Attending Physician                                         | Date/Time Attend            |
| Autopsy            | 4                                                                                                    | x /xxx /xxxx                                                                                                    | 9                                                                   | **/***/***                  |
| Disposition        | Notified of Death                                                                                                    | Death Certificate Status                                                                                                    |                                                                     |                             |
|                    | Attending physician     Consulting physician     Coroner                                                                                                    | C Completed<br>C To be completed                                                                                                    |                                                                     |                             |
|                    | Family member                                                                                                    |                                                                                                    | Date /Time Trillium Natified                                        |                             |
|                    | Trillium Gift of Life network  Other:                                                                                                    |                                                                                                    |                                                                     |                             |
|                    | Trillium Gift of Life network                                                                                                    | ed for all patients 79 and younger. F                                                                                                    | For infants and neonates, only those<br>ED, call regardless of age. | that are greater            |
|                    | Trillium Gift of Life network                                                                                                    | ed for all patients 79 and younger. F                                                                                                    | For infants and neonates, only those<br>ED, call regardless of age. | that are greater            |
|                    | Trillium Gift of Life network Uther: Trillium gift of Life must be calle or equal to 36 weeks corrected Physician Instructions No autopsy required Release body to morgue Release body to fumeral home Autopsy required  | d for all patients 79 and younger. F<br>gestational age. Critical Care and I<br>Remove lines, tubes, and drains<br>Other:                                                                                                    | For infants and neonates, only those<br>ED, call regardless of age. | that are greater            |
|                    | Trillium Gift of Life network Uther: Trillium gift of Life must be calle or equal to 36 weeks corrected Physician Instructions No autopsy required Release body to funeral home Autopsy required Name of Person Notified | A control of the number of the number of the | For infants and neonates, only those<br>ED, call regardless of age. | that are greater            |

The Death Record power form will open as seen below.

Document in the Death Record Powerform noting the following:

- a. If coroner case document Coroner section of Death Record PowerForm
- b. If autopsy requested document in Autopsy section of Death Record PowerForm
- c. Document Notification of Death section in the Death Record Powerform
- d. When charting is complete, press the green checkmark  $\checkmark$  to sign and save

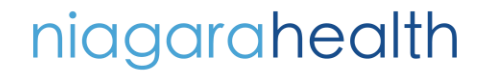

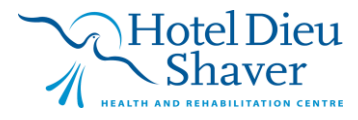

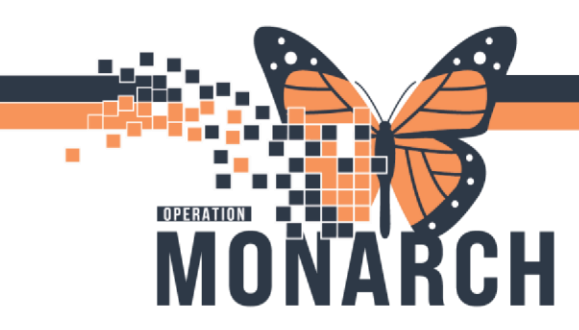

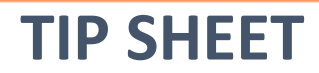

#### 4. Place Communication Order for Spiritual Needs and/or Social Work as applicable

- a. From the blue Table of Contents, select +Add beside Orders
- b. Search and select applicable order (Consult to Spiritual Care, Consult to Social Work)

| Interactive View and   | 18.0    | -                                                                   |                |
|------------------------|---------|---------------------------------------------------------------------|----------------|
| Activities and Interve | entions | ZZINA, MACKENZIE ANN - Add Order                                    |                |
| Medication List        | + Add   | ZZINA, MACKENZIE A MRN:11002916<br>Admin Sex:Female DOB:13/Nov/1992 | Allergies: sul |
| Orders                 | + Add   | *Code Status:Resuscitative Isolation:Contact, Airborne.             | Alerts:NH Vi   |
| Documentation          |         | Diagnoses & Problems                                                |                |
| Results Review         |         | Search: consult to                                                  | spir           |
| Appointments           |         | Diagnosis (Problem) being Addressed this Visit                      | Spiritual Care |
|                        |         | 🕂 Add 笃 Convert Display: All                                        | Search         |

Search and select Physician name and select appropriate communication type. Then press OK.

| Order Date/Time                                                                                                    | 2                                            |                    |        |    |
|----------------------------------------------------------------------------------------------------|----------------------------------------------|--------------------|--------|----|
| 04/Nov/2024                                                                                                    | * ~                                          | 1525               | •      | ES |
| *Communication t                                                                                                    | ype                                          |                    |        |    |
| Phone with Rea<br>Verbal with Rea<br>Written<br>Clinical Interve<br>Initiate Plan<br>Downtime Back<br>Medical Directi | ad Back<br>ad Back<br>ntion<br>c Entry<br>ve | (Cosigr<br>(Cosigr | վ<br>վ |    |

Enter in order details and click **Sign** when complete.

| ders for Signature               |                                     |                           |                                                                                                    |      |
|----------------------------------|-------------------------------------|---------------------------|----------------------------------------------------------------------------------------------------|------|
|                                  | Status Start                        | Details                   |                                                                                                    |      |
| SC 4AA; SC4A99; D Fin:22-00335   | 8 Admit: 2024-Jul-16 07:00          |                           |                                                                                                    |      |
| Interprofessional Consults       |                                     |                           |                                                                                                    |      |
| 🔲 👘 😣 Consult to Spiritu         | al C Order 2024-Nov-04 1            | :25 04/Nov/2024 15:25 EST |                                                                                                    |      |
|                                  |                                     |                           |                                                                                                    |      |
|                                  |                                     |                           |                                                                                                    |      |
|                                  |                                     |                           |                                                                                                    |      |
| Details for Consult to Sp        | iritual Care                        |                           |                                                                                                    |      |
| S Details 💷 Order Comments       | s 🔯 Diagnoses                       |                           |                                                                                                    |      |
| - 2. h. 8 v                      |                                     |                           |                                                                                                    |      |
|                                  |                                     |                           |                                                                                                    |      |
| 'Requested Start Date/Time: 04.  | /Nov/2024 🗧 🗸 1525                  | EST EST                   | Priority:                                                                                                    |      |
| *Reason for Consult:             | ~                                   |                           | Special instructions:                                                                                                    |      |
|                                  |                                     |                           | SPECIAL INFORMATION AND A SPECIAL INFORMATION AND AND A SPECIAL INFORMATION AND A SPECIAL INFORMATION AND A SPECIAL INTERNAL AND A SPECIAL INTERVA |      |
| Order for future visit:          | Yes 🔿 No                            |                           |                                                                                                    |      |
|                                  |                                     |                           |                                                                                                    |      |
|                                  |                                     |                           |                                                                                                    |      |
| Be                               | reavement                           | ^                         |                                                                                                    |      |
| Cr                               | isis Care                           | -                         |                                                                                                    |      |
| CL                               | ultural Needs                       |                           |                                                                                                    |      |
| De                               | ecision-making                      |                           |                                                                                                    |      |
| Eti                              | bical Concerns/Issues               |                           |                                                                                                    |      |
| Evi                              | intential Evolution/Meaning Makin   |                           |                                                                                                    |      |
| E.                               | steritar exploration meaning making | 9                         |                                                                                                    |      |
| ra<br>C                          | The support                         |                           |                                                                                                    |      |
| Gr                               | let Counseling                      |                           |                                                                                                    |      |
| Ne                               | Aw Diagnosis                        |                           |                                                                                                    |      |
| Pa                               | lliative Care/End-of-Life Support   |                           |                                                                                                    |      |
| Re                               | ligious Needs, Practices or Rites   |                           |                                                                                                    |      |
| Sa                               | cramental                           | ~                         |                                                                                                    |      |
|                                  |                                     |                           |                                                                                                    |      |
|                                  |                                     |                           |                                                                                                    |      |
|                                  |                                     |                           |                                                                                                    |      |
|                                  |                                     |                           |                                                                                                    |      |
| finaire Barmined Dataile Du Tabl | Orders Fas Casimathus               | deer Fee Nume Deview      |                                                                                                    | Cinn |
| issing nequieu Details DX Labi   | s unuels nur Cosignature Ur         | Jets not mulse memely     |                                                                                                    | sign |

niagarahealth

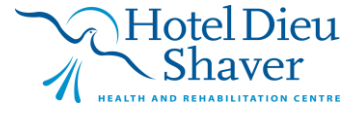

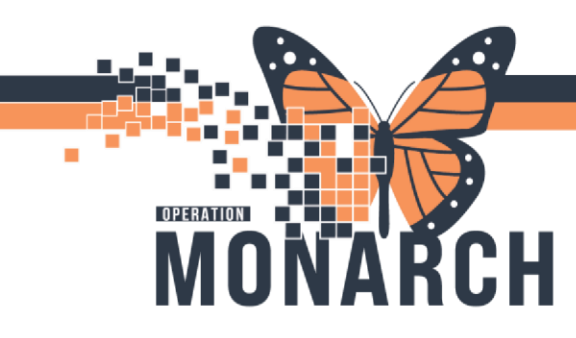

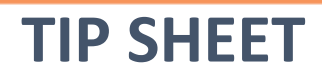

5. Once all physical End Of Life care is complete, utilize **Capacity Management** for patient transport request if the patient is going to the morgue.

| Launcher | Point Of Care Result Entry | 🖺 Scheduling Appointment Boo | c 🛃 Capacity Management | Result Copy |
|----------|----------------------------|------------------------------|-------------------------|-------------|
|          |                            |                              |                         |             |

6. The final step once the patients body leaves the unit is to place a PM Conversation Discharge Encounter. Select the application on the top tool bar and choose "Discharge Encounter". The Discharge Encounter page will appear. Complete all mandatory yellow boxes. Within the "Discharge Disposition" drop down, select the appropriate reason. Select "Complete" once done.

| 0.     |                                |    | 纲 Discharge Encounter                                                         |                              |                              |              | - 🗆        | ×         |
|--------|--------------------------------|----|-------------------------------------------------------------------------------|------------------------------|------------------------------|--------------|------------|-----------|
| ۲<br>ا | M Conversation  Medical Record | Ke | 01/May/2024                                                                   | 13:47                        | it finite.<br>▼              |              |            | ^         |
|        | Cancel Bed Transfer            |    |                                                                               |                              |                              |              |            | _         |
|        | View Encounter                 |    | Facility:<br>SCS                                                              | Building:<br>SCS             |                              |              |            |           |
|        | Discharge Encounter            |    | Inpatient/Ambulatory Unit:                                                    | Room:                        |                              |              |            |           |
|        | Bed Transfer                   | 1  | SC 2BB                                                                        | SC2B13                       |                              |              |            |           |
|        | Infection Control              |    | Bed:                                                                          | Attending Pro<br>Tam, Benjam | vider:<br>in Ho-Lai, FRCPC 🔍 |              |            |           |
|        | LOA                            | -  | Discharge Information                                                         |                              |                              |              |            | - 1       |
|        | Update Alerts                  |    | *Discharge Date (DD-MMM-YYYY):                                                | *Discharge Tin               | ne:                          |              |            |           |
|        | Telephone Visit                |    | *Discharge Disposition:                                                       | Discharge Pers               | sonnel ID:                   |              |            |           |
|        | Cancel Discharge               | 2  | Absent without pass/leave (AWOL)<br>Correctional facility                     | ^                            |                              |              |            | _         |
|        | Add / Modify Person            |    | Died in facility<br>Died while on pass/leave                                  |                              |                              | Complete     | Can        | v<br>ncel |
|        | WH Manage Family Relationship  |    | Died with MAID<br>Re-<br>Discharge to Complex Care- External                  |                              | NHSHUC0                      | 2 C3076 1    | 1/Nov/2024 | 10:33     |
|        |                                |    | Discharge to Rehab IP care- External<br>Discharged to Inpt facility- External | ~                            | Conter Test, Physicial       | - raculatric | Comer      |           |

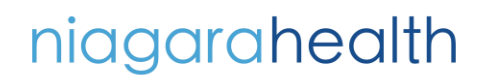

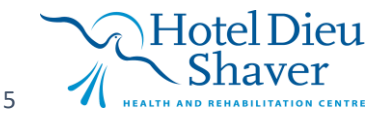